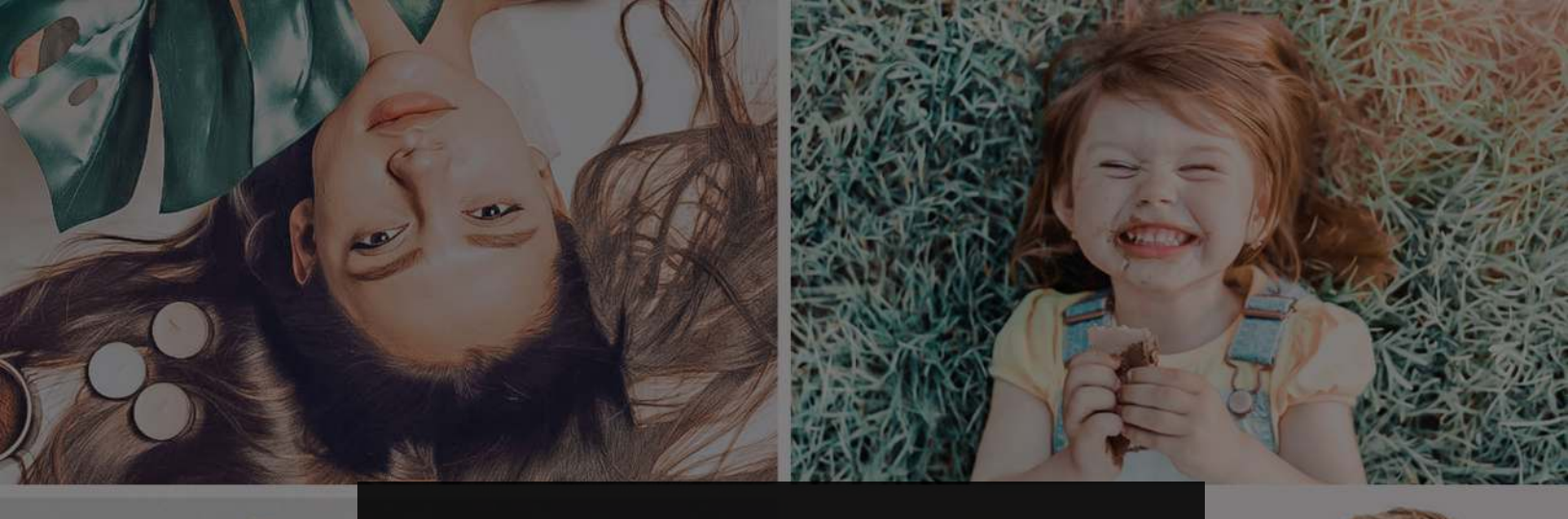

#### REPIXY LIGHTROOM PRESETS

### GUIDE TO INSTALL REPIXY LIGHTROOM PRESETS MOBILE APP

**STEP 1:** Locate the .zip files on your computer and uncompress them.

|                                                                                                    | Date modified     | Туре               | Size      |
|----------------------------------------------------------------------------------------------------|-------------------|--------------------|-----------|
| Open         Open with WinRAR         ● Extract files         ● Extract the Repixy Soft Mobile\         ■ Edit with Notepad++         Sign and encrypt         ● More GpgEX options         ● Open with         ● Stars with Panda Dome         ● WinMerge         Restore previous versions         ● PowerISO | 9/23/2020 3:54 PM | WinRAR ZIP archive | 19,841 KB |
| Send to Cut Copy Create shortcut Delete Rename Properties                                                                                                    |                   |                    |           |

**STEP 2:** Transfer the .DNG images into your phone. You can transfer them by email, USB cable, messaging app, or any other sharing app.

| hare with ▼ Slide show New folder                                                                                                    |                                                          |
|----------------------------------------------------------------------------------------------------|----------------------------------------------------------|
| DNG     DNG     DNG       Soft - 01.dng     Soft - 02.dng     Soft - 03.dng     Soft - 04.dng     Soft - 05.dng     DNG                         | DNG<br>DNG<br>Soft - 09.dng<br>DNG<br>DNG<br>Soft - 10.d |
| Sign and encrypt                                                                                                    | •                                                        |
| Share with<br>Scan with Panda Dome<br>WinMerge<br>Add to archive<br>Add to "MOBILE.rar"<br>Compress and email<br>Compress and email<br>PowerISO | and email                                                |
| Send to                                                                                                    | •                                                        |
| Cut                                                                                                    | _                                                        |
| Create shortcut<br>Delete<br>Rename                                                                                                    |                                                          |
| Properties                                                                                                    |                                                          |

# REPIXY-

**STEP 3:** Open Lightroom App on your phone.

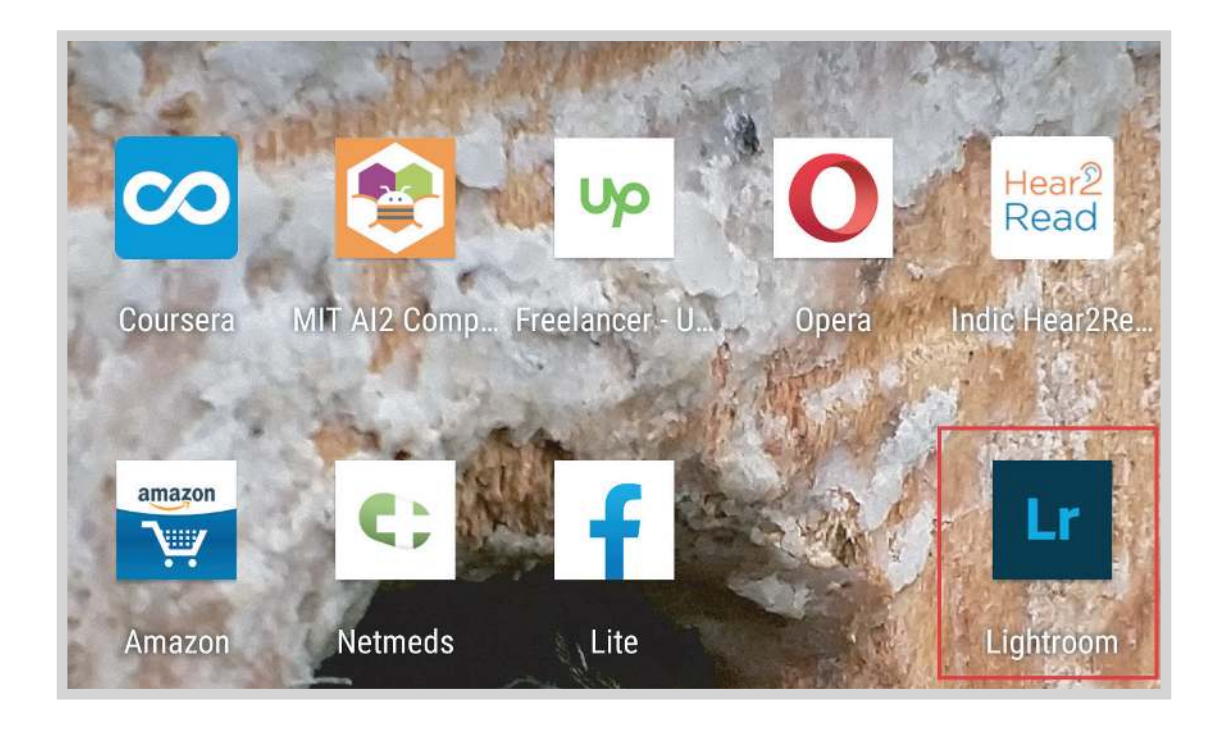

**STEP 4**: Open any one of your albums.

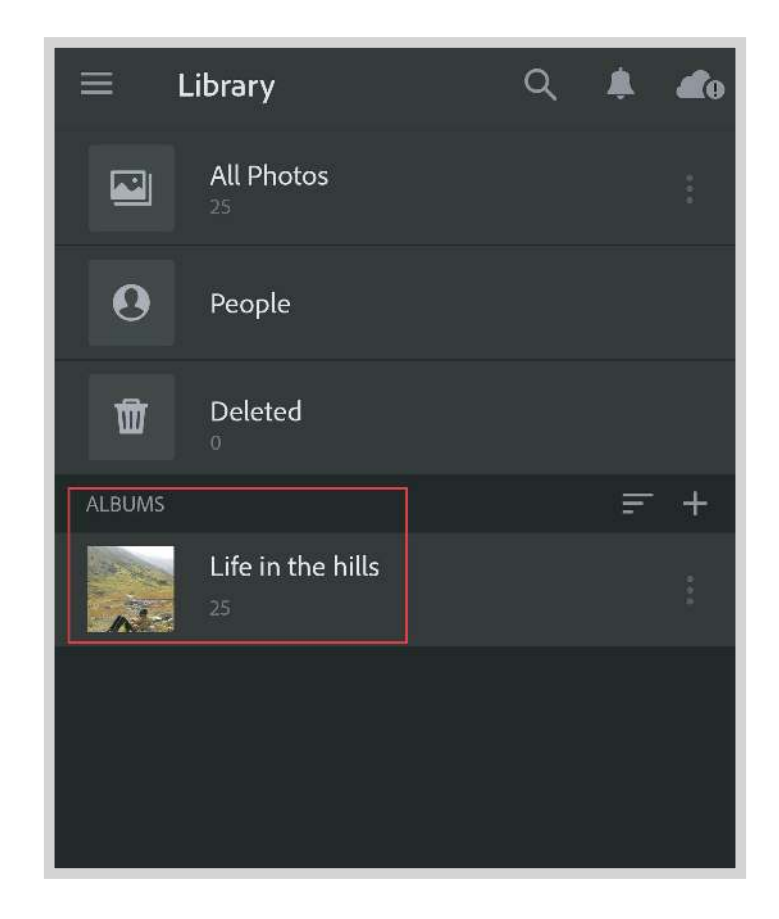

**STEP 5:** Select add photos using the icon at the bottom of the screen.

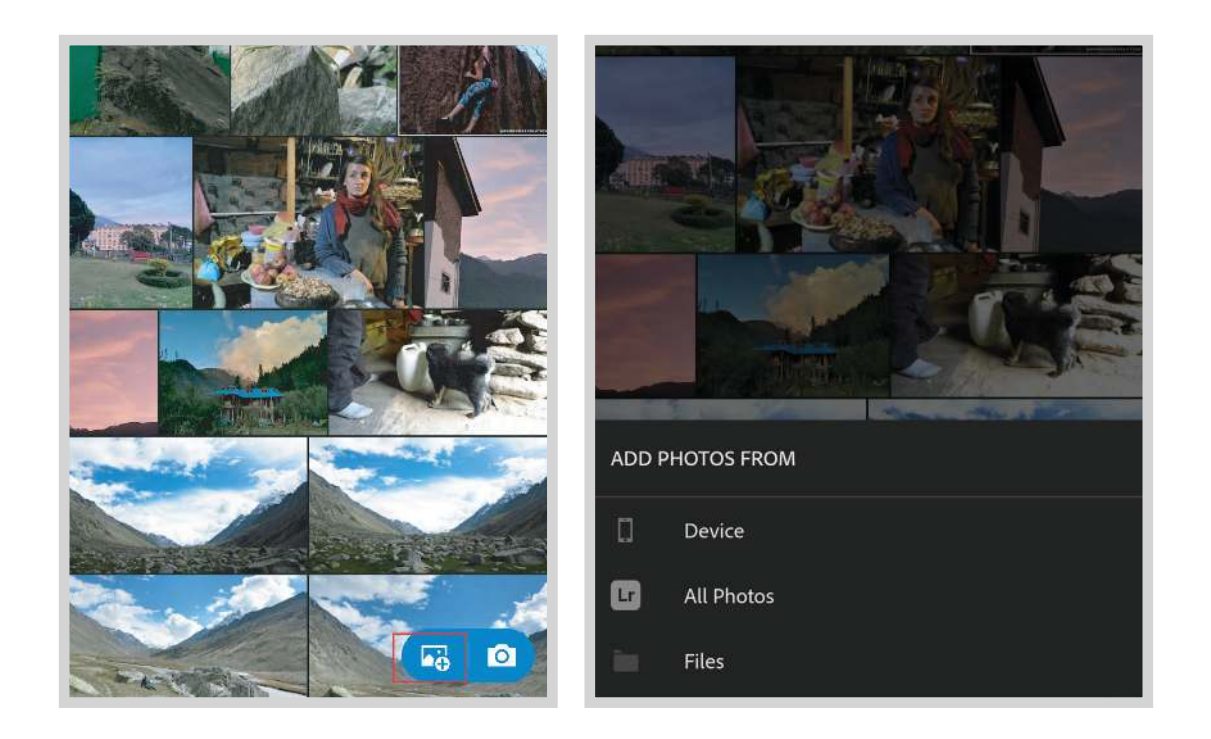

**STEP 6:** Now choose the location of the .DNG files on your phone.

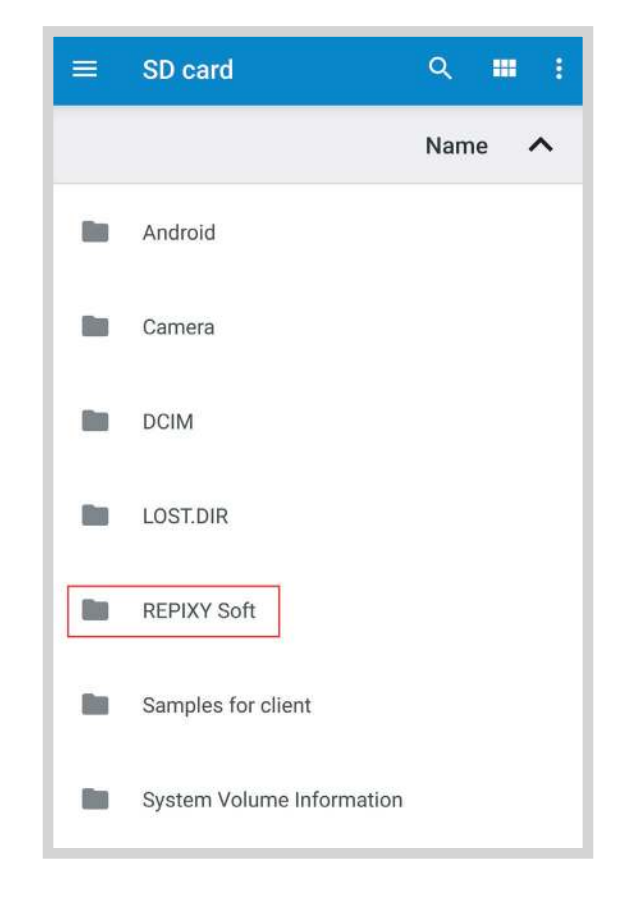

**STEP 7:** Select them all and import them.

|       | REPIXY So               | oft ~   | Select all            | ÷ | 10 selecte              | d       | OP        |
|-------|-------------------------|---------|-----------------------|---|-------------------------|---------|-----------|
|       |                         |         | Hide internal storage |   |                         |         | Name      |
| A CAL | Soft - 01.dng<br>10 Sep | 2.32 MB | DNG image             | 0 | Soft - 01.dng<br>10 Sep | 2.32 MB | DNG image |
| N. Y  | Soft - 02.dng<br>10 Sep | 2.32 MB | DNG image             | 0 | Soft - 02.dng<br>10 Sep | 2.32 MB | DNG image |
|       | Soft - 03.dng<br>10 Sep | 2.31 MB | DNG image             | 0 | Soft - 03.dng<br>10 Sep | 2.31 MB | DNG image |
|       | Soft - 04.dng<br>10 Sep | 2.28 MB | DNG image             | 0 | Soft - 04.dng<br>10 Sep | 2.28 MB | DNG image |
|       | Soft - 05.dng<br>10 Sep | 2.27 MB | DNG image             | 0 | Soft - 05.dng<br>10 Sep | 2.27 MB | DNG image |
| からい   | Soft - 06.dng<br>10 Sep | 2.29 MB | DNG image             | ø | Soft - 06.dng<br>10 Sep | 2.29 MB | DNG image |

**STEP 8:** Open the first DNG file.

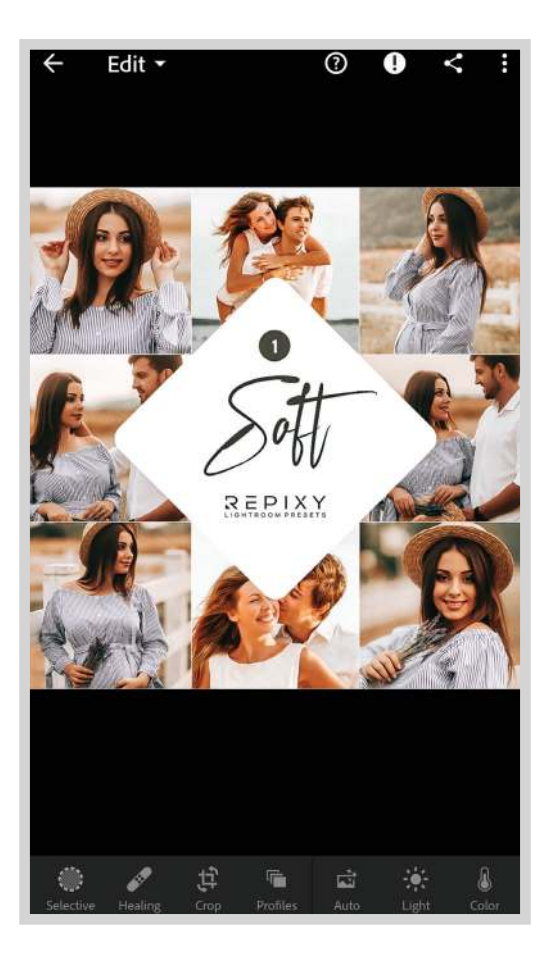

**STEP 9:** Scroll the bottom pane and select Presets.

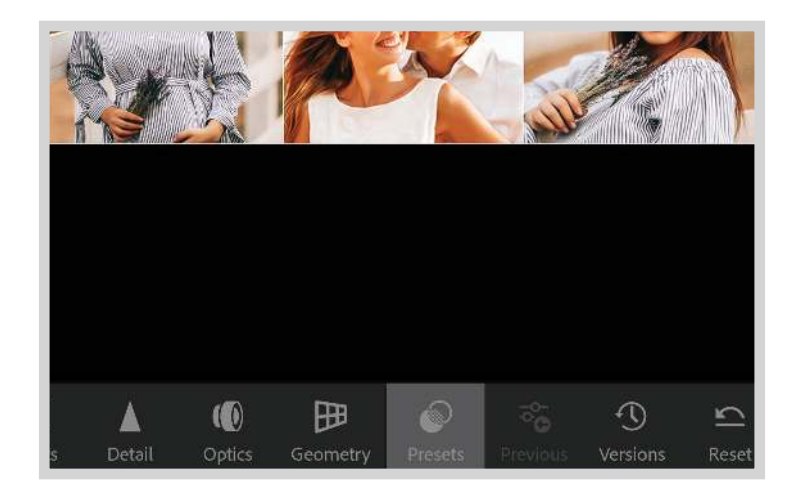

**STEP 10:** Select Options and select Create Preset.

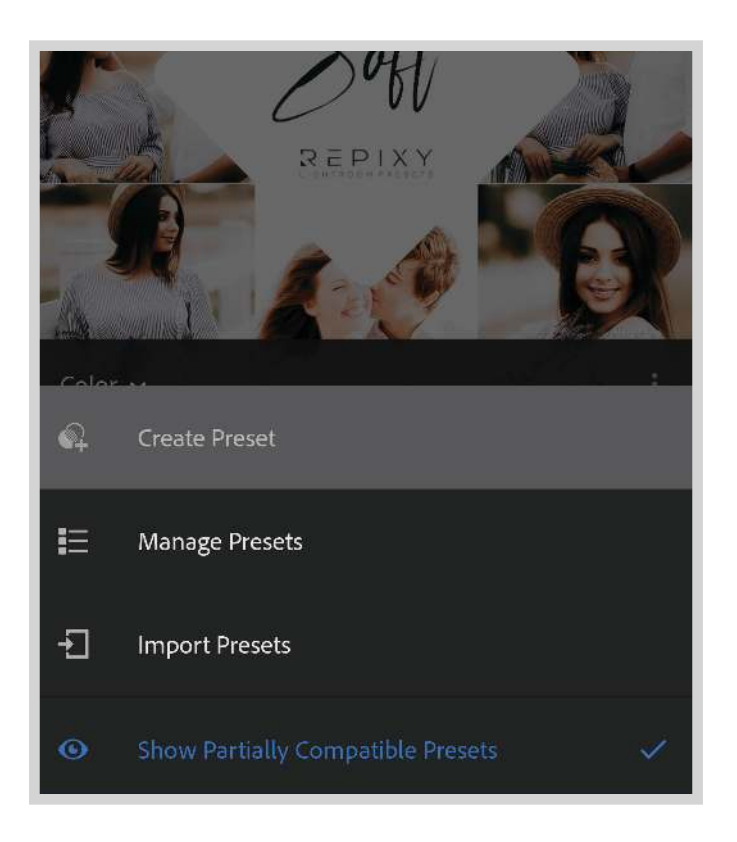

STEP 11: Now you can name your Preset.

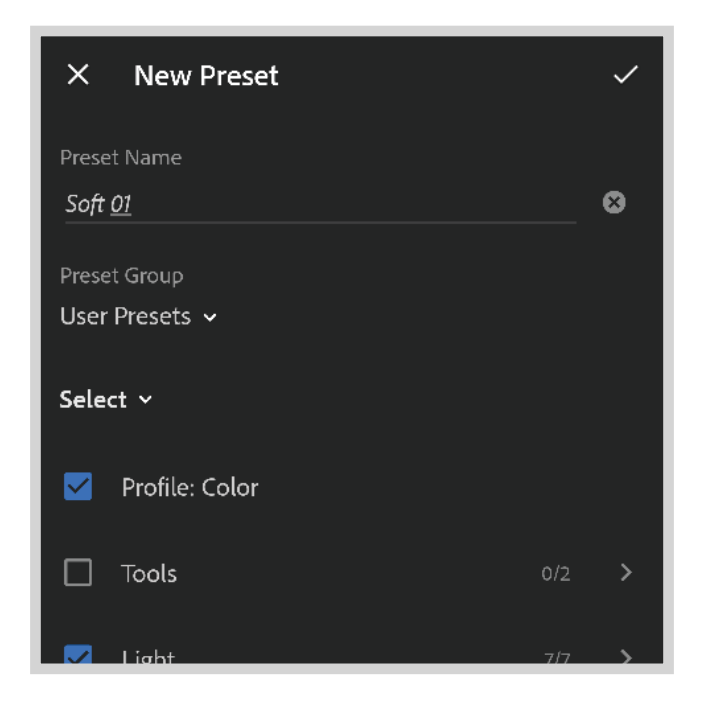

STEP 12: Create a New Preset Group by clicking on User Presets.

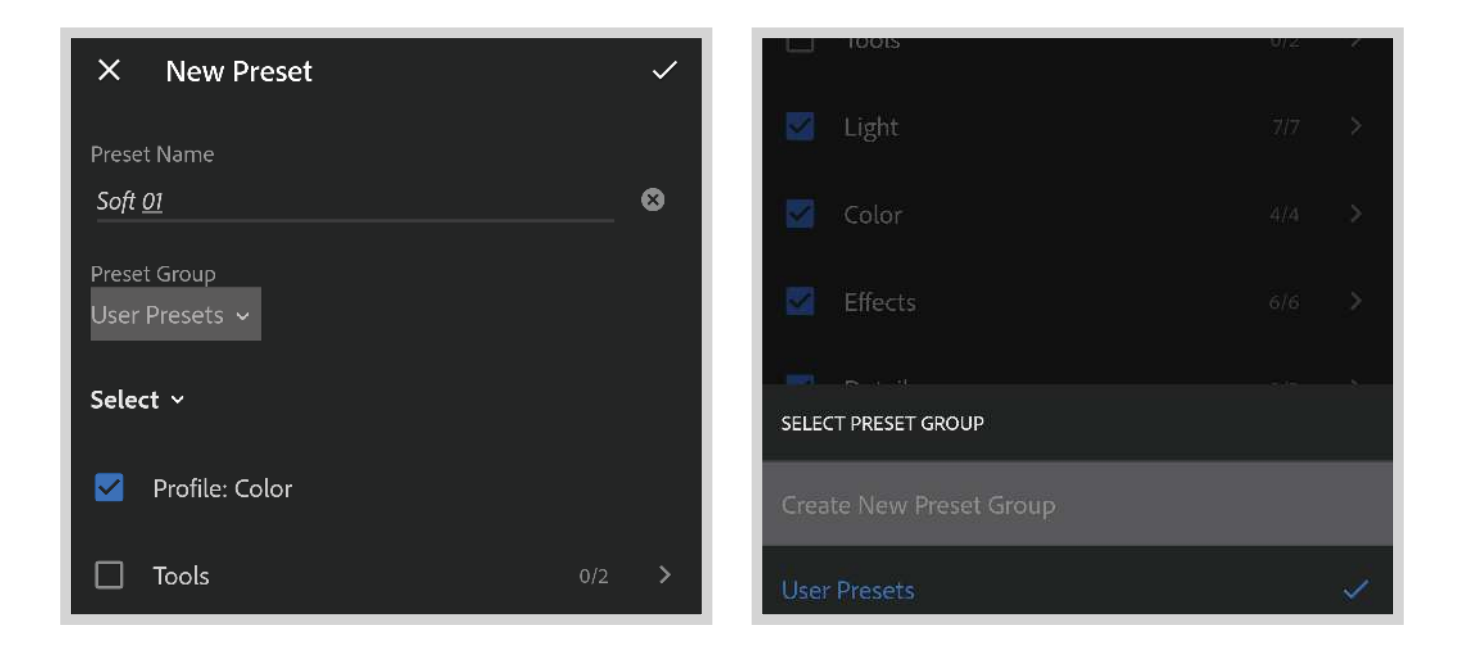

**STEP 13:** Choose a name for the New Preset Group.

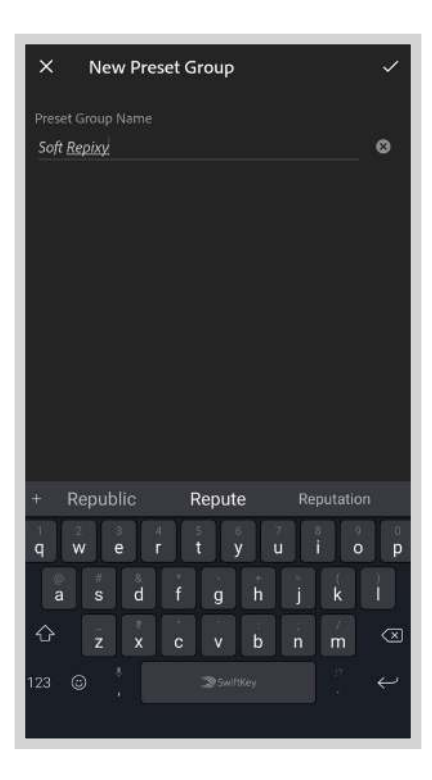

**STEP 14:** Do the same with all the other Presets. Adding them to the created group.

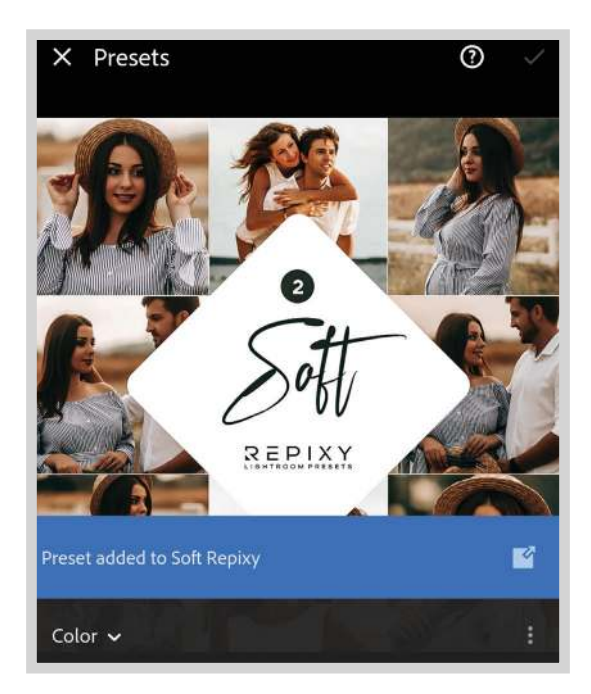

**STEP 15:** Once all of them are installed, they will appear in your User Presets Group.

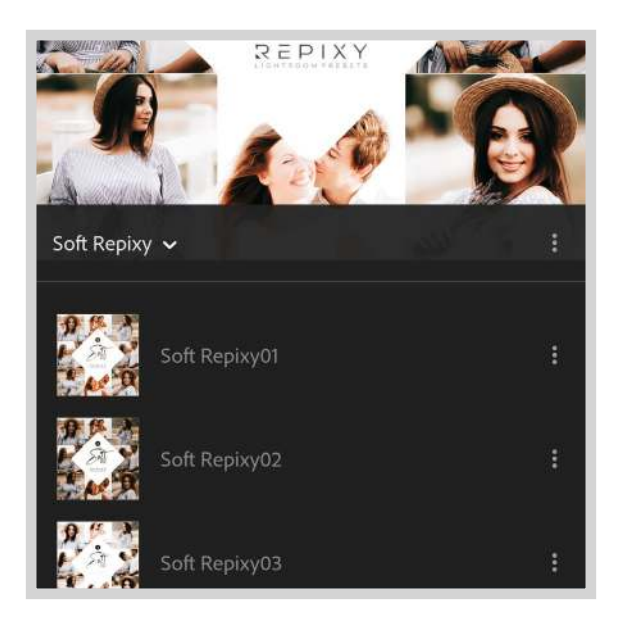

#### REPIXY

IT'S ONE THING TO MAKE A PICTURE OF WHAT A PERSON LOOKS LIKE, IT'S ANOTHER THING TO MAKE A PORTRAIT OF WHO THEY ARE.

- Paul Caponigno